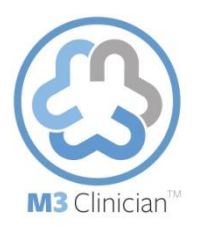

## **Setting Up Your Practice**

| SETTING UP PRACTICE                                                                                                    |               |                   |                 |               |            |                   |                       |
|----------------------------------------------------------------------------------------------------|---------------|-------------------|-----------------|---------------|------------|-------------------|-----------------------|
| A. Set Up Sites                                                                                                    |               |                   |                 |               |            |                   |                       |
| 1. At the home page, select the tab labeled <b>Sites</b> .                                                                                                    | Home Users    | View all patients | Role management | Plan purchase | Reports Si | tes How It Works  | Educational materials |
| 2. Click <b>Add New</b> to create a site for your organization. You can then enter a name, description and a site code.                                                                                                    |               |                   |                 | dd New        |            |                   |                       |
| 3. Edit or Remove a site by clicking the applicable link.                                                                                                    | Edit   Remove |                   |                 |               |            |                   |                       |
| B. Enter Your Staff as Users                                                                                                    |               |                   |                 |               |            |                   |                       |
| 1. At the home page, select the tab labeled <b>Users</b> .                                                                                                    | Home Users    | View all patients | Role management | Plan purchase | Reports S  | ites How It Works | Educational materials |
| 2. Click on <b>Add New</b> to add your staff members as needed.                                                                                                    |               |                   |                 | dd New        |            |                   |                       |
| <ol> <li>Assign the appropriate role or roles (Administrator, Physician,<br/>Nurse, Non-Clinical Staff or a custom role) to each M3 Clinician<br/>user and click the Create button.</li> </ol>                                                               |               |                   |                 | Create        |            |                   |                       |
| C. Establish Roles for Staff                                                                                                    |               |                   |                 |               |            |                   |                       |
| 1. Click on the <b>Role Management</b> tab to access that portion of<br>the website. The default roles are Administrator, Physician,<br>Nurse and Non-Clinical Staff. Each role has different<br>permissions into what data can be added, viewed or deleted. | Home Users    | View all patients | Role management | Plan purchase | Reports    | Sites How It Work | Educational materials |
| 2. You can create a custom roll by clicking the <b>Add New</b> button.<br>Enter the name you desire for the new roll and check the box<br>for each permission you wish to grant to users assigned to that<br>role.                                           |               |                   |                 | d New         |            |                   |                       |
| 3. Once you have created a role you can review the permissions by clicking the <b>View</b> button. You can also <b>Add Staff</b> and <b>View Staff</b> for each role.                                                                                        |               | View              | Ado             | I Staff       |            | Viev              | v Staff               |